# 法人諸届事前受付サービス

### ご利用マニュアル

(2025年6月9日現在)

本書では「<u>法人諸届事前受付サービス</u>」のご利用方法について説明します。ご利用の際にご参照ください。 なお、<u>ほくぎんビジネスポータル</u>の操作方法については、専用の「ほくぎんビジネスポータル ご利用マニュアル」を ご確認ください。

目次

2.

### 1. ご利用にあたって

| (1) | サービス概要      |
|-----|-------------|
| (2) | ご利用時間       |
| お申し | <b>ጋ</b> ማ  |
| (1) | 入力画面4 ページ   |
| (2) | お知らせの閲覧8ページ |

## 1. ご利用にあたって

### (1) サービス概要

> 「法人諸届事前受付サービス」では以下のお手続きに関する事前受付を行います。

| お手続き内容 (※) |
|------------|
| 代表者変更      |
| 住所変更       |
| 名義・商号変更    |
| 印章変更       |

(※)会社分割・合併によるものは対象外となります。

▶ お手続きの流れ

以下、①~③のお手続きが必要となります。

- ① Web 受付サービス「09 届出内容の変更」の画面から必要事項を入力します。
- ② 受付内容に応じて必要書類をビジネスポータルのトップページ「銀行からのお知らせ」でご案内します
   (受付から1週間以内)。必要書類をダウンロード、印刷、記入・押印を行います。
- ③ お近くの営業店へ書類の持参もしくは郵送をお願いいたします。
  - (※)大変恐れ入りますが、郵送の場合の郵便費用はお客さまご負担にてお願いいたします。

| ほくぎんビジ                                                                                                    | ジネスポータル                                                                                                    | 来店もしくは郵送 |
|----------------------------------------------------------------------------------------------------|----------------------------------------------------------------------------------------------------|----------|
| ①Web受付サービス                                                                                                    | ②必要書類ご案内                                                                                                    | ③書面のご提出  |
|                                                                                                    | R金管理ダッシュボード<br>Concentre L PRAFY<br>Concentre L PRAFY | BANK     |
| Provide State Contract - Not State State | 2025-04-22 届出事項の変更について<br>・必要書類のダウンロード<br>・必要書類の印刷<br>・書類への記入・押印                                                                                                    | <br>     |

お手続きの流れ

#### ○ ご留意事項

- ▶ 届出内容の変更をおこなう口座番号をご入力ください。
- インターネットバンキング契約と同一名義の口座のみ受付します(関連会社や支社などを含め、口座名義が一致していない場合は営業店でのお受付となります)。
- > ご申告いただいた口座番号に基づき、必要書類を判定します。
- お客さま番号単位での受付となるため、複数の口座番号をご入力いただいた場合でも、お客さま番号の付き方によっては、入力された口座番号数と必要書類数が異なる場合があります。
- > 個別のお届け印が複数ある場合は必要枚数分の印鑑届のご提出をお願いします。
- > お取引内容により店頭で追加書類が必要となる場合がございます。
- ▶ 北陸カード発行のクレジット・デビットのご契約がある場合は別途お手続きが必要です。
  - 下記までお問い合わせください。

【お問い合わせ先】(㈱北陸カード JCB:076-431-3010 Visa:076-442-9123 営業時間/9:00AM~5:00PM(土・日・祝休)

> 中小企業退職金共済等の共済制度については直接各運営団体等へご確認をお願いいたします。

### (2) ご利用時間

### 0:00~24:00

- 以下の日時については、上記の時間帯であってもご利用できません。
  - ✓ 1月1日から1月3日、5月3日から5月5日の終日
  - ✓ 毎月第 1・3 月曜日の 2:00~6:00
  - ✓ ハッピーマンデー(祝日)の前日(日曜日) 21:00~当日(月曜日) 6:00
  - ✓ ハッピーマンデー(祝日)の6:00~8:00の間は、口座一覧・入出金明細の照会はできません。
- システムの更新・メンテナンス等により一時的にサービスを休止することがあります。

# 2. お申し込み

(1) 入力画面

ほくぎんビジネスポータルのサイドメニューより「Web 受付サービス」を選択します。

|                                                 | 資金管理ダッシュボード                             |                                      | 入山合田川 ク 外為業務                     |
|-------------------------------------------------|-----------------------------------------|--------------------------------------|----------------------------------|
| 資金管理                                            |                                         |                                      |                                  |
| 経営情報                                            |                                         | 銀行からのお知らせ                            | おすすめ                             |
| 経営支援サービ<br>ス・関連サイト                              | ¥0                                      | 2025-04-22 届出事項の変更について<br>2025-04-15 | オートリースのご相談は下記<br>Web受付よりご用命ください! |
| ■子交付サービス                                        | 口座を設定しませんか?<br>口座を設定すると発展金額等の信報が確認できます。 | 2025-02-27 1                         | 「「小銀」ーフ曲                         |
| WIND CA                                         |                                         | 2024-05-02 ビジネスボータルリニューアルのお知…        |                                  |
| Web受付サービス                                       | 口座を設定する                                 |                                      |                                  |
| Web当座賞越受付<br>サービス(新規)                           |                                         |                                      |                                  |
| Web当座貸越受付                                       |                                         | もっとみる、                               | rev 3/4 next                     |
| サービス (継続)                                       |                                         |                                      | A                                |
| ほくぎんビジクル                                        | 各口座残高 連携口座数:0                           |                                      |                                  |
| 振込訂正・組戻サ                                        |                                         |                                      |                                  |
| -82                                             |                                         | まだ口座が登録されていません。                      |                                  |
|                                                 |                                         | 口座を設定する                              |                                  |
|                                                 |                                         |                                      |                                  |
| 12ターネットバン<br>キング回                               |                                         |                                      |                                  |
| インターネットバン<br>キング団<br>デャット・Web回義<br>(Smart-BIZ)団 |                                         |                                      |                                  |

「利用する」ボタンをクリックします。

Web受付サービス

| Neb受付サービス                       |        |
|---------------------------------|--------|
| 独資相談、各種コンサルティングのご相談、各種申込み受付はこちら |        |
| 2 詳細はこちら                        | 利用する 区 |

### 「09 届出内容の変更」をクリックします。

| 09 届出内容の変更       |               | 住所・代表者・名義(商号)<br>ご提出が必要となります) | ・お届け印の変更をWebで受付します。 | (別途、書類の |
|------------------|---------------|-------------------------------|---------------------|---------|
| 「新規申込/回答作成」ボタ    | ンをクリックします。    |                               |                     |         |
| 回答一覧             |               |                               |                     | G30     |
|                  |               |                               |                     |         |
|                  |               | 新規申込/回答作成                     |                     |         |
|                  |               |                               |                     |         |
| 09 油山内谷の多        | 史             |                               |                     |         |
| 回答の検索            |               |                               |                     |         |
| 絞り込み条件を入力の上、「絞り込 | み」ボタンを押してください | , Y <sub>o</sub>              |                     |         |
| 最終更新日            |               | ~                             |                     |         |
| ドキュメントステータス      | 🦳 作成中 🗌 提出済   | □ 再提出要 □ 受付済                  |                     |         |
|                  | -             | 絞り込み                          |                     |         |

#### 「届出内容変更のご留意事項.pdf」をご確認ください。

#### 回答内容編集

| ドキュメントを編集し、「一時保存」または「提出」してください。 |                       |  |
|---------------------------------|-----------------------|--|
| 09 届出内容の                        | 変更                    |  |
| フォーム情報                          |                       |  |
| フォームパージョン                       | 3                     |  |
| 参照ファイル                          | 届出内容変更のご留意事項.pdf      |  |
| 回答情報                            |                       |  |
| ドキュメントメモ                        | 09 届出内容の変更<br>全角(半角可) |  |
| ドキュメントステータス                     | 作成中                   |  |
| 回答者情報                           |                       |  |
| 企業名                             |                       |  |
| 代表口座                            |                       |  |
| 企業力ナ住所                          |                       |  |
| 企業電話番号                          |                       |  |

G31

以下、質問事項にご回答ください。

Q1.変更項目 いずれかに回してください。

Q2.変更する口座について、店番・科目・口座番号を入力あるいは選択してください。

一度に3口座まで入力可能です。

店番がわからない場合は、「店番が不明な場合はこちらのリンクよりご確認ください」をクリックすると店舗検索のペ ージへリンクします。

Q3.本件に関するご連絡先をご入力ください。

Q4.貸金庫のご利用がある場合はご入力ください。

Q5.ご留意事項についてご確認の上、回してください。

各質問にご回答の上、「提出」ボタンをクリックします。

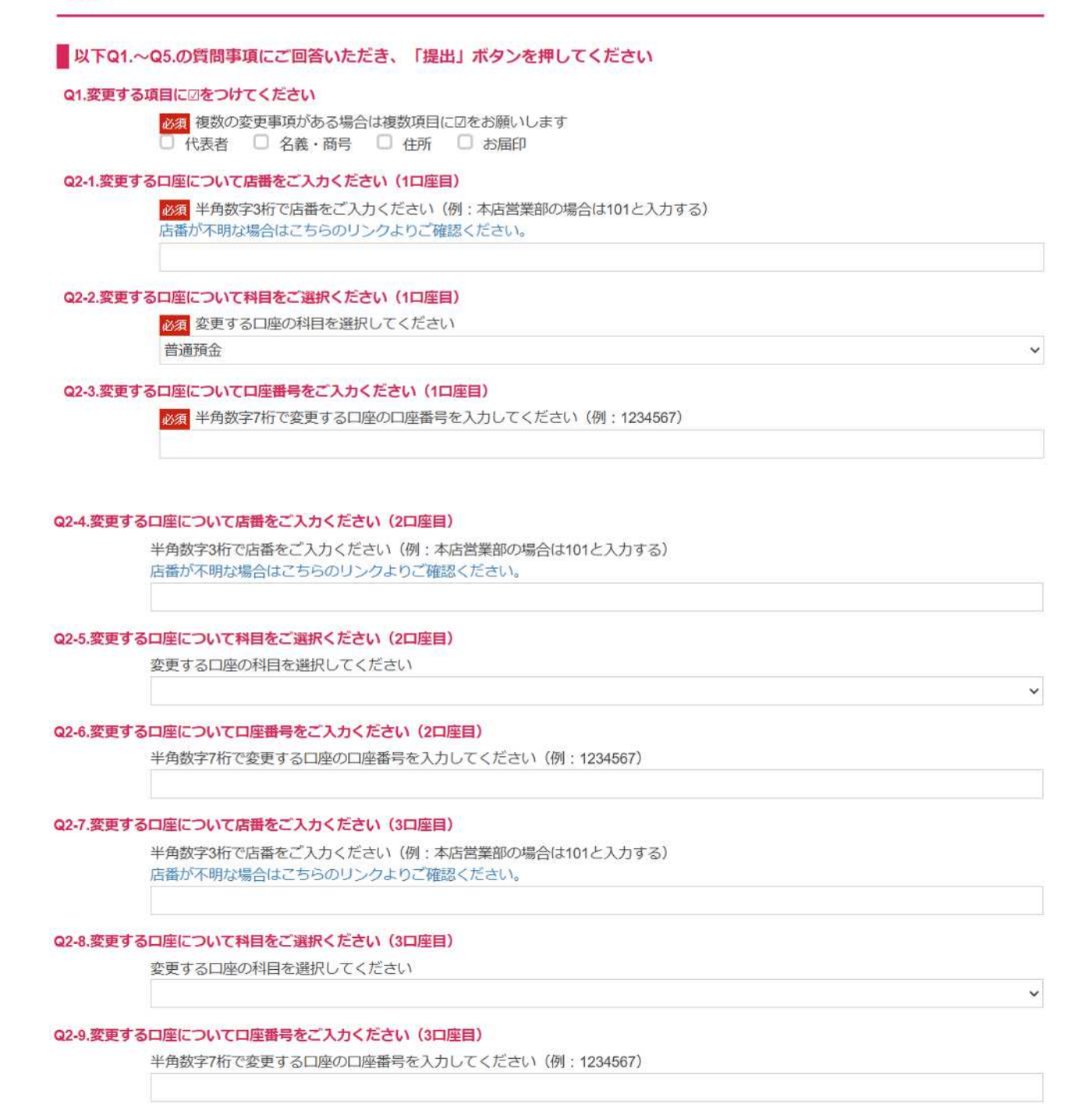

| 図       (例:本社総務部 浅井 090-XXXX-XXXX)         Q4-1.貸金庫のご利用はございますか       図         利用なし          Q4-2.(貸金庫利用ありの場合のみお聞きします)貸金庫をご利用されている支店の店番・店名をご選択ください         該当する店舗を選択してください。            Q5.ご留意事項         「居出内容変更のご留意事項,pd1」を確認したうえで申し込みします。         今後の手続きのご案内はご入力内容に応じてビジネスポータルで通知いたします。         ご入力内容に不価があった場合はお申し込みを受付できない場合があります。         ご契約内容・変更事項によってはWebで受付できない場合があります。                                    | ~      |
|----------------------------------------------------------------------------------------------------|--------|
| Q4-1.貸金庫のご利用はございますか         必須         利用なし         Q4-2.(貸金庫利用ありの場合のみお聞きします)貸金庫をご利用されている支店の店番・店名をご選択ください         該当する店舗を選択してください。         G5.ご留意事項         0         以下事項をご確認いただき回をお願いします         「届出内容変更のご留意事項.pdf」を確認したうえで申し込みします。         今後の手続きのご案内はご入力内容に応じてビジネスボータルで通知いたします。         ご入力内容に不備があった場合はお申し込みを受付できない場合があります。         ご契約内容・変更事項によってはWebで受付できない場合があります。                                         | ~      |
| Q41.貸金庫のご利用はございますか         必須         利用なし         Q4-2.(貸金庫利用ありの場合のみお聞きします)貸金庫をご利用されている支店の店番・店名をご選択ください         該当する店舗を選択してください。         Q5.ご留意事項         05.ご留意事項         05.ご留意事項         05.ご留意事項         05.ご留意事項、以下事項をご確認いただき回をお願いします         05.ご留意事項、以下事項をご確認いただき回をお願いします         05.ご留意事項、のがりを確認したうえで申し込みします。         05.ご留意事項、のがすうた場合はお申し込みを受付できない場合があります。         05.ご契約内容・変更事項によってはWebで受付できない場合があります。 | ~      |
| Q4-1.資金庫のこ利用はこさいますか         利用なし         Q4-2.(資金庫利用ありの場合のみお聞きします)資金庫をご利用されている支店の店番・店名をご選択ください         該当する店舗を選択してください。         Q5.ご留意事項         Q5.ご留意事項         「届出内容変更のご留意事項,pdf」を確認したうえで申し込みします。         今後の手続きのご案内はご入力内容に応じてビジネスポータルで通知いたします。         ご入力内容に不備があった場合はお申し込みを受付できない場合があります。         ご契約内容・変更事項によってはWebで受付できない場合があります。                                                                          | *<br>* |
| 利用なし         Q4-2. (貸金庫利用ありの場合のみお聞きします)貸金庫をご利用されている支店の店番・店名をご選択ください         該当する店舗を選択してください。          Q5.ご留意事項          Q5.ご留意事項         ● 「届出内容変更のご留意事項.pdf」を確認したうえで申し込みします。         ● 今後の手続きのご案内はご入力内容に応じてビジネスポータルで通知いたします。         ● ご入力内容に不備があった場合はお申し込みを受付できない場合があります。         ● ご契約内容・変更事項によってはWebで受付できない場合があります。                                                                                           | ~      |
| <ul> <li>▼利用なし</li> <li>Q4-2. (資金庫利用ありの場合のみお聞きします) 資金庫をご利用されている支店の店番・店名をご選択ください。</li> <li>Q5.ご留意事項</li> <li>Q5.ご留意事項</li> <li>● 「届出内容変更のご留意事項.pdf」を確認したうえで申し込みします。</li> <li>● 今後の手続きのご案内はご入力内容に応じてビジネスポータルで通知いたします。</li> <li>● ご入力内容に不備があった場合はお申し込みを受付できない場合があります。</li> <li>● ご契約内容・変更事項によってはWebで受付できない場合があります。</li> </ul>                                                                                        | ~      |
| Q4-2. (資金庫利用ありの場合のみお聞きします) 資金庫をご利用されている支店の店番・店名をご選択ください<br>該当する店舗を選択してください。<br>Q5.ご留意事項<br>Q5.ご留意事項<br>↓ 以下事項をご確認いただき囚をお願いします<br>↓ 「届出内容変更のご留意事項.pdf」を確認したうえで申し込みします。<br>↓ 今後の手続きのご案内はご入力内容に応じてビジネスボータルで通知いたします。<br>↓ ご入力内容に不備があった場合はお申し込みを受付できない場合があります。                                                                                                    | ~      |
| 該当する店舗を選択してください。   Q5.ご留意事項                                                                                                    | ~      |
| Q5.ご留意事項<br>び須 以下事項をご確認いただき囚をお願いします<br>「届出内容変更のご留意事項.pdf」を確認したうえで申し込みします。<br>今後の手続きのご案内はご入力内容に応じてビジネスボータルで通知いたします。<br>ご入力内容に不備があった場合はお申し込みを受付できない場合があります。<br>ご契約内容・変更事項によってはWebで受付できない場合があります。                                                                                                    | ~      |
| Q5.ご留意事項                                                                                                    |        |
| Q5.ご留意事項                                                                                                    |        |
| <ul> <li>図 以下事項をご確認いただき回をお願いします</li> <li>「届出内容変更のご留意事項.pdf」を確認したうえで申し込みします。</li> <li>今後の手続きのご案内はご入力内容に応じてビジネスポータルで通知いたします。</li> <li>ご入力内容に不備があった場合はお申し込みを受付できない場合があります。</li> <li>ご契約内容・変更事項によってはWebで受付できない場合があります。</li> </ul>                                                                                                    |        |
| <ul> <li>□ 「届出内容変更のご留意事項.pdf」を確認したうえで申し込みします。</li> <li>□ 今後の手続きのご案内はご入力内容に応じてビジネスボータルで通知いたします。</li> <li>□ ご入力内容に不備があった場合はお申し込みを受付できない場合があります。</li> <li>□ ご契約内容・変更事項によってはWebで受付できない場合があります。</li> </ul>                                                                                                    |        |
| <ul> <li>○ ラ後の子桃さのこ案内はこ人力内容に応じてヒンネスパータルで通知いたします。</li> <li>□ ご入力内容に不備があった場合はお申し込みを受付できない場合があります。</li> <li>□ ご契約内容・変更事項によってはWebで受付できない場合があります。</li> </ul>                                                                                                    |        |
| □ こえが内容に不備があった場合はの中し込みを受けてきない場合があります。<br>□ ご契約内容・変更事項によってはWebで受付できない場合があります。                                                                                                    |        |
|                                                                                                    |        |
|                                                                                                    |        |
| 戻る提出                                                                                                    |        |
| 一時保存                                                                                                    |        |
| 「確実」ボタンをカリック」ます                                                                                                    |        |
| 「唯た」パランをクリックしょう。                                                                                                    |        |
| 回答内容確認                                                                                                    | G32    |
|                                                                                                    |        |
|                                                                                                    |        |
| 提出しますがよろしいですか?                                                                                                    |        |
|                                                                                                    |        |
|                                                                                                    |        |
|                                                                                                    |        |
|                                                                                                    |        |

以上で必要事項の入力は完了です。

### (2) お知らせの閲覧

受付後、1週間以内に「ほくぎんビジネスポータル」の銀行からのお知らせにより必要書類をご案内いたします。

| 2025-05-20   | さま 届出事項変更お手続…      |
|--------------|--------------------|
| • 2025-04-22 | 届出事項の変更について        |
| 2025-04-15   | 様                  |
| • 2025-03-03 | 1                  |
| • 2025-02-27 | 1                  |
| 2024-05-02   | ビジネスポータルリニューアルのお知… |

| さま 届出事項変                                       | 更お手続きについて(受付番号20250520002)  |    |
|------------------------------------------------|-----------------------------|----|
| いつも北陸銀行をご利用 <mark>い</mark> ただきありがとうこ           | ざいます。                       |    |
| 必要書類の一覧をファイルにて添付いたしまし<br>ご記入・押印のうえ必要書類をそろえてご提出 | とので、内容をご確認され、<br>をお願いいたします。 |    |
| 2025-05-20                                     | 必要書類                        | 一覧 |
| 20250520必要書類一覧                                 | DF @                        |    |
| 記入例_集約.pdf PDF @                               | 記入例                         |    |

必要書類一覧を印刷いただき、記入・押印の上お近くの営業店までご提出ください。

各書類の記入方法につきましては添付の記入例を参考にご記入ください。

ご記入方法でお困りの際は、事務集中室富山 営業サポートオフィス(TEL:076-432-2320)までお問い 合わせください。

以上